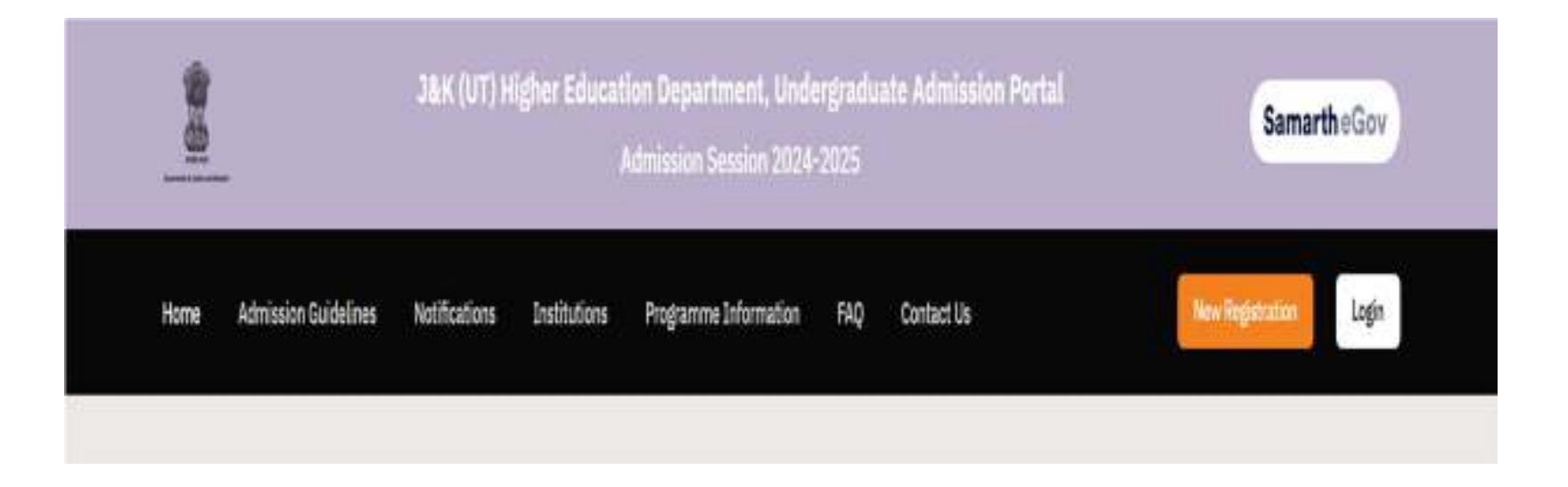

Candidate must Log on to <u>https://jkadmission.samarth.ac.in/index.php/site/login</u> to fill the online application form.

The first step of online application form is **Registration.** 

For New Candidate:

Click **New Registration** button. It is mandatory to register before filling the application form.

| you have CUET-UG 2024 Registration | n Number?* |
|------------------------------------|------------|
| Select                             | ~          |
| Select                             |            |
| N/                                 |            |
| Yes                                |            |

CUET candidates must select **Yes** NON-CUET candidates select **No** 

| Applicant's | Full Name (A  | s per class X/XII N | 1arksheet)* |        |   |
|-------------|---------------|---------------------|-------------|--------|---|
| Applica     | nt's Name     |                     |             |        |   |
| Applicant's | Date of Birth | (As per class X/    | XII Marksl  | neet)* |   |
|             | ~             | Month               | ~           | Year   | ~ |

Mandatory fields including Full Name, date of birth and email id are marked with star (\*) / asterisk.

Candidates should ensure that their details including are entered correctly.

| Confirm     | Email Address          |  |
|-------------|------------------------|--|
| Password (N | linimum 6 characters)* |  |
| Passwo      | d                      |  |
| Re-Enter Pa | ssword*                |  |
| Confirm     | Password               |  |
| Mobile Num  | ber*                   |  |
| 10 Digit    | Mobile Number          |  |
| Re-Enter Mo | bile Number*           |  |

Candidates are strongly advised to enter their own correct, active and valid e-mail ID and Mobile Number as any correspondence will be made through registered e-mail/Mobile Number only.

Candidates should note down the password set for future use.

| 425531                        |          |  |
|-------------------------------|----------|--|
|                               |          |  |
| * Click on the text to change |          |  |
|                               |          |  |
|                               | Register |  |

Enter the Captcha Verification text correctly and click Register button.

| Registration             |                                                                                      | DAK (UT) Higher Education Admine                |                                          |
|--------------------------|--------------------------------------------------------------------------------------|-------------------------------------------------|------------------------------------------|
| Fill Profile Details     | Welcome , vinus sharmat                                                              |                                                 | Your Registration Number is: 47315000055 |
| Jick Links               | Registration Number : 455550000112<br>Registered connect address : Investore whereas | etgnation                                       |                                          |
| the Programments         | You can now begin filling your application in 36K                                    | (UT) Higher Education Department; Undergra      | duite Admission Partal.                  |
| Init/Churle ABC Account. | Complete your profile by providing some addition                                     | od dataile before processiling for Programmes 5 | Selection.                               |
| Doutifultarie Wefanilie  | Warver/Matta ProstNie = =                                                            |                                                 |                                          |
|                          | Process:                                                                             |                                                 |                                          |
|                          | Step 01                                                                              | Step 02                                         | Step 03                                  |
|                          | Complete Profile                                                                     | Confirm and Lock                                | Apply in College                         |
|                          |                                                                                      |                                                 |                                          |

After successful submission, each candidate is allotted a unique Registration Number. Candidates are advised to note the Registration Number for future use.

Click View/Edit Profile button to submit additional details.

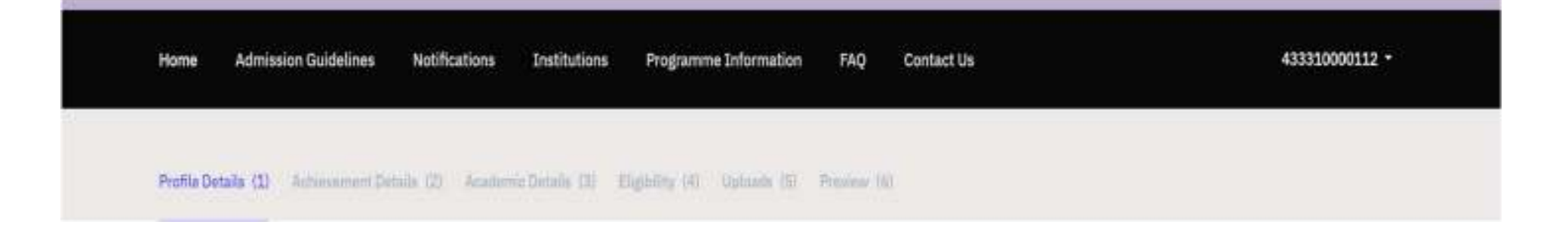

## **Application Process:-**

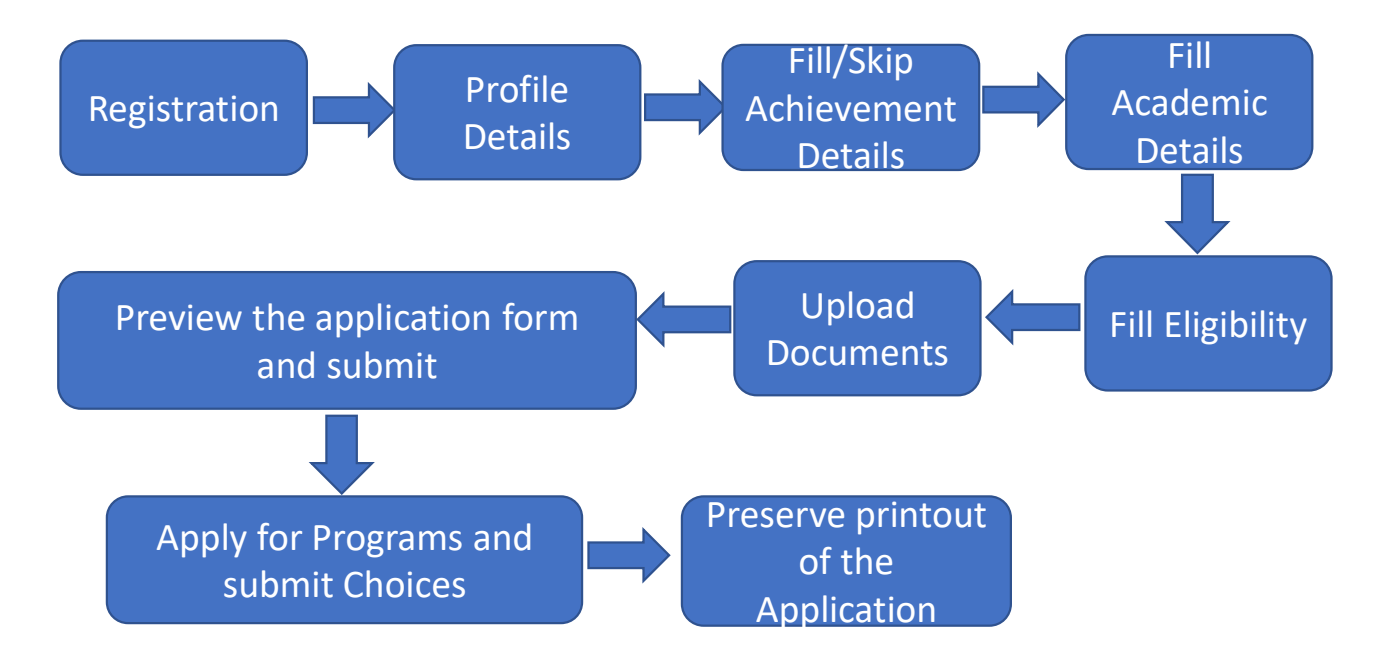

| Personal D | etails |
|------------|--------|
|------------|--------|

| Full Name o | f the Applic | ant * |   |      |   | Applicant's Gender *    |   |
|-------------|--------------|-------|---|------|---|-------------------------|---|
| Dummy       | / User       |       |   |      | ~ | Male                    | × |
| Applicant's | Date of Birt | h     |   |      |   | Applicant's Age         |   |
| Day         | *            | Month | × | Year | ~ | Age as on Jul 1, 2023 * |   |
|             |              |       |   |      |   |                         |   |
|             |              |       |   |      |   |                         |   |

Enter Name and Date of Birth as specified in  $10^{th}/12^{th}$  marks sheet.

| Category Selection Info                                            |                         |                                            | + |
|--------------------------------------------------------------------|-------------------------|--------------------------------------------|---|
| 1. "Reservation Category" will be considered for final seat alloca | ation based on merit    | t list.                                    |   |
| 2. "Social Category" will not be considered for admission proces   | as and it is for inform | nation purpose only.                       |   |
| 3. Kindly select the category carefully and verify before submiss  | ion.                    |                                            |   |
| 4. Certificate validity for RBA/WUP/ALC/IB will be 5 year.         |                         |                                            |   |
| 5. Certificate validity for EWS will be 1 years.                   |                         |                                            |   |
| Social Category *                                                  |                         | Reservation Category for Seat Allocation * |   |
| Select                                                             | ×                       | Select Reservation Category                |   |

Candidate seeking admission under Reservation Category for Seat Allocation should have a valid certificate. Candidates will be considered against reservation category vacancies only if he/she possesses a valid certificate.

| Applicant's Registered Email *       |   | Alternate Email                                                       |   |
|--------------------------------------|---|-----------------------------------------------------------------------|---|
| Registered Mobile Number *           | ~ | Alternate Mobile Number (Parent's/Guardian's) *                       |   |
| Blood Group *                        |   | Religion *                                                            |   |
| Select                               | v | Select                                                                | ~ |
| Are you citizen of India ? *         |   |                                                                       |   |
| Select                               | ~ |                                                                       |   |
| Do you have a domicile of J&K(UT)? * |   | Are you a ward of Central Government/PSU Employee working in J&K(UT)? |   |
| Select                               | Ŷ | Select                                                                | ~ |

## **Family Details**

| Mother's Name *        |   | Mother's Occupation     |   |
|------------------------|---|-------------------------|---|
|                        |   | Select                  | ~ |
| Mother's Qualification |   | Mother's Office Address |   |
| Select                 | × |                         |   |
| Mother's Mobile Number |   |                         |   |
|                        |   |                         |   |
|                        |   |                         |   |
| Father's Name *        |   | Father's Occupation     |   |
|                        |   | Select                  | ¥ |
| Father's Qualification |   | Father's Office Address |   |
| Select                 | ~ |                         |   |
| Father's Mobile Number |   |                         |   |
|                        |   |                         |   |

| Guardian's Name            | Guardian's Occupation     |        |
|----------------------------|---------------------------|--------|
|                            | Select                    | ×.     |
| Guardian's Qualification   | Guardian's Office Address | s      |
| Select                     | ×                         |        |
| Guardian's Mobile Number   |                           |        |
|                            |                           |        |
|                            |                           |        |
| Emergency Contact Number * | Combined Family Income    | *      |
|                            | Select                    | ч<br>Ч |
|                            |                           |        |

| Have you enrolled in any university of J&K HED before? *           |   |                    |   |
|--------------------------------------------------------------------|---|--------------------|---|
| Have you enrolled in any university of J&K HED before? *<br>Select | * |                    |   |
| Other Category/Quota                                               |   |                    |   |
| Person with Benchmark Disabilities (PwBD) Category *               |   | Kashmiri Migrant * |   |
| Select                                                             | ~ | Select             | v |
| Are you Single Girl Child? *                                       |   |                    |   |
| Not Applicable                                                     | × |                    |   |
|                                                                    |   |                    |   |

Candidates who are already enrolled in any university/college of J&K HED need to select Yes and provide the correct details

| Profile | Detail:- |
|---------|----------|
|---------|----------|

## Address

| Correspondence Address<br>Address Line 1 * |       | Address Line 2 * |
|--------------------------------------------|-------|------------------|
| Country *                                  |       | State *          |
| Select                                     | . * i | Select State -   |
| District *                                 |       | City *           |
| Select District                            |       |                  |
| Pincode *                                  |       |                  |
|                                            |       |                  |
|                                            |       |                  |

Permanent Address 🖸 Click if Same As Correspondence Address

| Address Line 1 * |        | Address Line 2 * |  |
|------------------|--------|------------------|--|
| Country *        |        | State *          |  |
| Select           | *      | Select State     |  |
| District *       |        | City *           |  |
| Select District  | -      |                  |  |
| Pin Code *       |        |                  |  |
|                  |        |                  |  |
|                  |        |                  |  |
|                  |        |                  |  |
|                  | Save a | ind Next         |  |

Candidates are required to ensure that all mandatory fields are properly filled. After filling the details click **Save and Next** Button to preview the submitted profile details as shown in next slide.

| Profile Details (1)                                                                | Achievement Details (2) | Academic Details (3) | Eligibility (4) | Uploads (5)                                                                           | Preview (6) |  |  |
|------------------------------------------------------------------------------------|-------------------------|----------------------|-----------------|---------------------------------------------------------------------------------------|-------------|--|--|
| Profile Details                                                                    |                         |                      |                 |                                                                                       |             |  |  |
| PERSONAL DETAI                                                                     | ILS                     |                      |                 |                                                                                       |             |  |  |
| Full Name of the App                                                               | alicant : DUMMY USER    |                      | Gend            | er:Male                                                                               |             |  |  |
| Date of Birth : 1 January 2001<br>Age as on : Jul 1, 2023: 22 Years 6 Month 0 Days |                         |                      | Socia<br>Resc   | Social Category : General<br>Reservation Category for Seat Allocation: General        |             |  |  |
| Blood Group : A+                                                                   |                         |                      | Are y           | Are you Citizen of India? : Yes                                                       |             |  |  |
| Religion : Hinduism                                                                |                         |                      | Natio           | nality : Indian                                                                       |             |  |  |
| Registered Email : imvenus.sharma@gmail.com                                        |                         |                      | Regis           | Registered Mobile Number : 9419138482                                                 |             |  |  |
| Alternate Email : dummy@gmail.com                                                  |                         |                      | Alter           | Alternate Mobile : 2222223333                                                         |             |  |  |
| Permanent Address : jammu, jammu, jammu, JAMMU, Jammu and Kashmir -180010. India   |                         |                      | idia Corre      | Correspondence Address : jammu, jammu, jammu, JAMMU, Jammu and Kashmir -180010, India |             |  |  |
| Do you have domicile                                                               | e of J&K? Yes           |                      | Distr           | ict : JAMMU (DIVISIO                                                                  | IN : Jammu) |  |  |

#### HAVE YOU ENROLLED IN ANY UNIVERSITY OF J&K HED BEFORE?

Have you enrolled in any university of J&K HED before? : No

Name of University/College of J&K HED : Not Provided

Registration number : Not Provided.

Programme registered in : Not Provided

#### FAMILY DETAILS

Mother's Name : KK Mother's Qualification : Post Graduation Mother's Occupation : Not Applicable Mother's Mobile Number : 1234567890 Mother's Office Address : Jammu Father's Name : OP Father's Qualification : Post Graduation Father's Occupation : Not Applicable Father's Mobile Number : Not Provided Father's Office Address : Jammu Guardian's Name : Guardian's Qualification : Not Provided Guardian's Occupation : Not Provided Guardian's Mobile Number : Not Provided Guardian's Office Address : Not Provided

Emergency Contact Number : 3333332222

Combined Family Income : Less than 1,00,000

#### **OTHER CATEGORY/QUOTA**

Person with Benchmark Disabilities (PwBD) Category : Not Applicable

Kashmiri Migrant : Not Applicable

Are you Single Girl Child? : Not Applicable

Back to Dashboard

Update Details

Proceed to Next

In case of any modifications/corrections candidates can click Update Details button.

If profile detail is correct click Proceed to Next button.

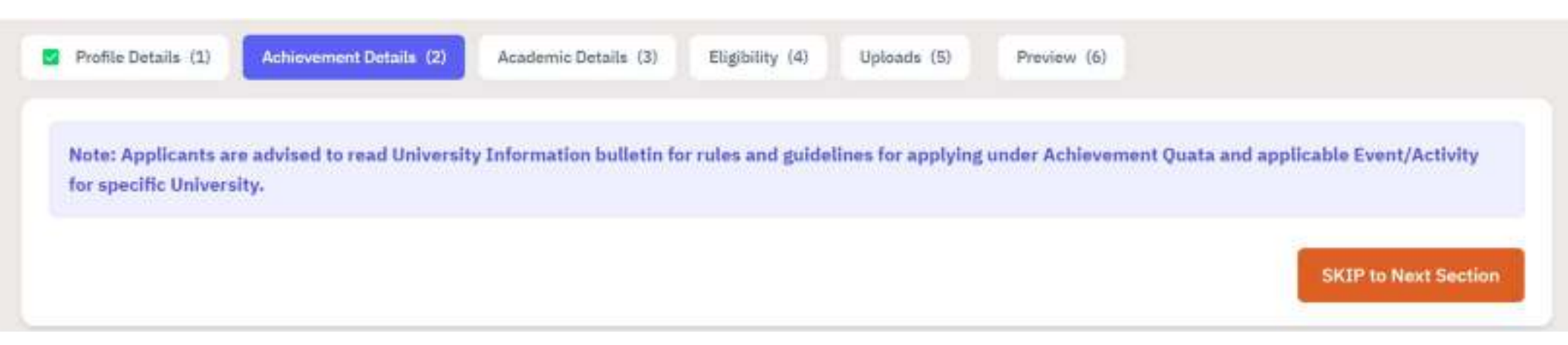

Candidates are required to submit the NCC, Cultural and Literary, NSS/BSG and Sports achievement details as per the valid certificates. The details entered must match with the particulars mentioned in the certificates/documents of the candidate.

Mismatches/discrepancies may lead to the rejection of the application form at any stage.

NCC (National Cadet Corp)

SKIP to Next Section

| Event/Activity Participated* | Certificate Number*      |
|------------------------------|--------------------------|
| Select Activity -            | Enter Certificate Number |
| Certificate Date*            | Issuing Authority*       |
| Select Date                  | Enter Issuing Authority  |
| Save                         |                          |

| Sino Certificate Type Certificate Number Issuing Authority Date Action | S.no | Certificate Type | Certificate Number | Issuing Authority | Date | Action |
|------------------------------------------------------------------------|------|------------------|--------------------|-------------------|------|--------|
|------------------------------------------------------------------------|------|------------------|--------------------|-------------------|------|--------|

| Cultural and Li   | iterary Activities |                    |                          |      |        |
|-------------------|--------------------|--------------------|--------------------------|------|--------|
| Event/Activity Pa | articipated*       |                    | Certificate Number*      |      |        |
| Select Activity   |                    | ÷                  | Enter Certificate Number |      |        |
| Certificate Date* |                    |                    | Issuing Authority*       |      |        |
| Select Date       |                    |                    | Enter Issuing Authority  |      |        |
| Save              |                    |                    |                          |      |        |
| S.no              | Certificate Type   | Certificate Number | Issuing Authority        | Date | Action |

### NSS/BSG (National Service Scheme/Bharat Scouts and Guide)

| Event/Activity Participated* | Certificate Number*      |
|------------------------------|--------------------------|
| Select Activity +            | Enter Certificate Number |
| Certificate Date*            | Issuing Authority*       |
| Select Date                  | Enter Issuing Authority  |
| Save                         |                          |

| S.no Certificate Type C | ertificate Number Issuing Authority | Date Action |
|-------------------------|-------------------------------------|-------------|
|-------------------------|-------------------------------------|-------------|

### Sports

| Competition Name*  | Competition Level*             |  |
|--------------------|--------------------------------|--|
| Competition Name   | Select Sport Competition Level |  |
| Certificate Date*  | Issuing Authority*             |  |
| Select Date        | Essuing Authority              |  |
| Certificate Level* |                                |  |
| Select Certificate |                                |  |
| Save               |                                |  |

| 5.no | Competition Name | Competition Level | Certificate Level | Issuing Authority Level | Date | Action |
|------|------------------|-------------------|-------------------|-------------------------|------|--------|
|------|------------------|-------------------|-------------------|-------------------------|------|--------|

Back to Profile Details

Proceed to Next

Submit the Achievement Details by clicking the **Proceed to Next** button.

| ersonal Details (1) Achievement Deta | ila (2) S Academic Details (3) Eligibility (4) U | ploads (5) Preview (6)  |                                                                                                    |
|--------------------------------------|--------------------------------------------------|-------------------------|----------------------------------------------------------------------------------------------------|
| Academic Details                     |                                                  |                         |                                                                                                    |
| Class XII Board name*                |                                                  |                         |                                                                                                    |
| Select Board                         |                                                  |                         |                                                                                                    |
| Class XII Result Status*             | Class XII Board Roll Number*                     | Class XII Passing Year* | Class XII Stream*                                                                                                    |
| Select                               |                                                  | Select                  | Select                                                                                                    |
|                                      |                                                  |                         | PCDW: Physics, Chemistry, Biology and Mathematics<br>(PCD: Physics, Chemistry and Reling)<br>(PCM: Physics, Chemistry and Mathematics |

Candidates are required to submit the correct 12<sup>th</sup> class details to fetch the candidate information automatically.

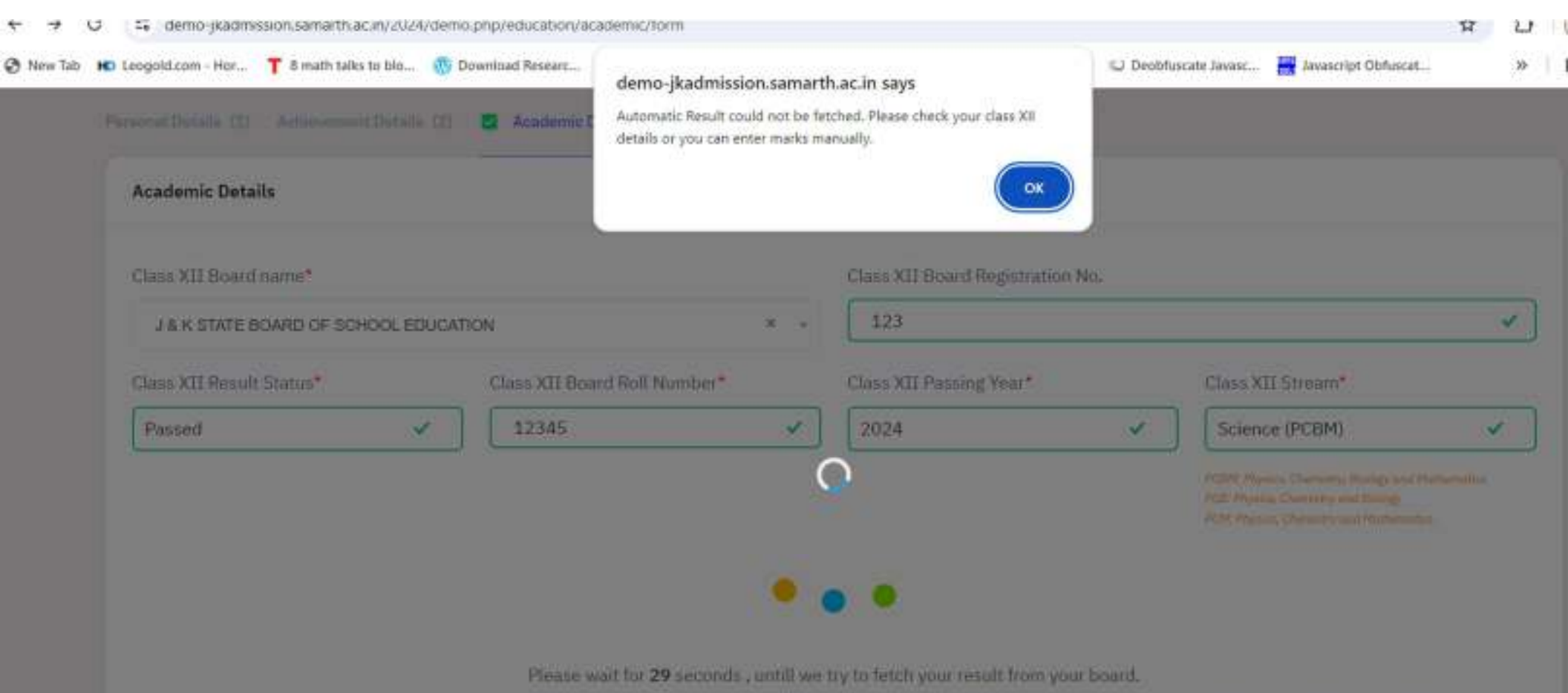

On successfull response from your board, your class 12th marks will get populate. In case of delayed/invalid responce you can fill your marks manually.

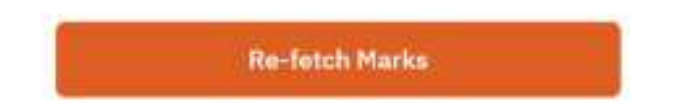

If candidate marks are not filled automatically retry by clicking **Re-fetch Marks button.** 

# Subjects taken in Class XII Board Examination

| SUBJECT NAME AS IN YOUR MARKSHEET | TOTAL MAXIMUM SUBJECT MARKS OF BOARD | TOTAL SUBJECT MARKS OBTAINED BY STUDENT |
|-----------------------------------|--------------------------------------|-----------------------------------------|
| Select                            | Maximum Marks for Subject 1          | Marks Obtained in Subject 1             |
| Select                            | Maximum Marks for Subject 2          | Marks Obtained in Subject 2             |
| Select                            | Maximum Marks for Subject 3          | Marks Obtained in Subject 3             |
| Select                            | Maximum Marks for Subject 4          | Marks Obtained in Subject 4             |
| Select                            | Maximum Marks for Subject 5          | Marks Obtained in Subject 5             |
| Select                            | Maximum Marks for Subject 6          | Marks Obtained in Subject 6             |
| Select                            | Maximum Marks for Subject 7          | Marks Obtained in Subject 7             |

If automatic **Re-fetch** fails candidates are advised to fill subject name, Maximum subject marks and subject marks obtained as per 12<sup>th</sup> marks sheet. Mismatches/discrepancies may lead to the rejection of the application form at any stage.

## **Class X Details**

| Class X Passing Year*                 | Type of School/College* |
|---------------------------------------|-------------------------|
| Select                                | Select                  |
| Qualifying Examination State          | Class X Board Name*     |
| Select Qualifying Examination State   | Select                  |
| School/College Name and Address*      | Class X Roll Number*    |
| Enter School/College Name and Address | Enter Roll Number       |
| Class X Result Mode*                  |                         |
| Select                                |                         |
| Class X Maximum Grade Point           |                         |
| Select                                |                         |
| Class X CGPA Obtained                 |                         |
| Enter Obtained CGPA                   |                         |
| CGPA Equivalent Percentage            |                         |

Enter CGPA Equivalent Percentage

## Class XII School Details

| Name of School Last Attended* |     | Type of School*   |     | Medium of Study* |   |
|-------------------------------|-----|-------------------|-----|------------------|---|
| Dummy                         | × ) | Government        | × ) | English          | ~ |
| School Address*               |     | School State*     |     | District*        |   |
| Jammu                         | × ] | Jammu and Kashmir | ~   | UMMAL            | ж |

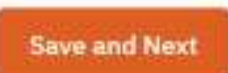

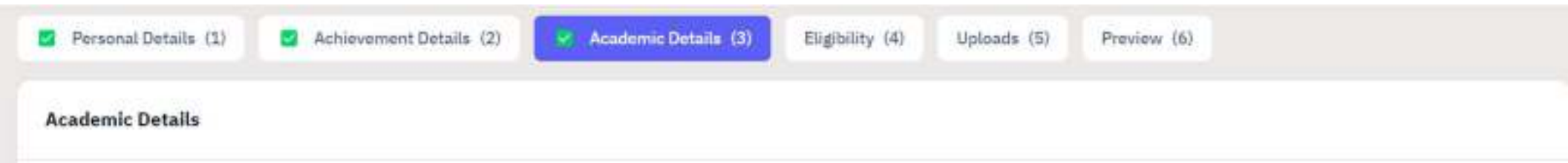

| CLASS XII ACADEMIC DETAILS |                      |                  |              |  |
|----------------------------|----------------------|------------------|--------------|--|
| Board of Education         | J & K STATE BOARD OF | SCHOOL EDUCATION |              |  |
| Board Roll Number          | 12345                | Result Status    | Passed       |  |
| Year of Passing            | 2024                 | Class XII Stream | SCIENCE-PCBM |  |

| Subject Name                    |                                            |        | Total Marks |          |                    |
|---------------------------------|--------------------------------------------|--------|-------------|----------|--------------------|
|                                 |                                            |        | Maximum     | Obtained | Subject Percentage |
| ACCOUNTANCY                     |                                            | 100.00 | 90.00       | 90.00    |                    |
| APPLIED MATHEMATICS             |                                            | 100.00 | 90.00       | 90.00    |                    |
| COMMERCE                        |                                            | 100.00 | 98.00       | 98.00    |                    |
| COMPUTER SCIENCE                |                                            | 200.00 | 98.00       | 98.00    |                    |
| CLOTHING FOR THE FAMILY         |                                            | 100.00 | 89.00       | 89.00    |                    |
| ECONOMICS                       |                                            | 100.00 | 89.00       | 89.00    |                    |
| CHEMISTRY                       |                                            |        | 100.00      | 88.00    | 88.00              |
| Total Marks 700 642             |                                            |        |             |          |                    |
| Percentage Aggregate            | 91.71                                      |        |             |          |                    |
| Percentage - Best Five Subjects | 93.00 (Marks details Entered by Applicant) |        |             |          |                    |

| CLASS X OR EQUIVALENT EDUCATIONAL DETAILS            |            |                                 |                                       |         |  |  |
|------------------------------------------------------|------------|---------------------------------|---------------------------------------|---------|--|--|
| Class X Passing Year                                 | 2022       | Class X Board Name              | 3 & K STATE BOARD OF SCHOOL EDUCATION |         |  |  |
| Class X Roll Number                                  | 12345      | Type of School/College          | Government School                     |         |  |  |
| Class X Result Mode                                  | Percentage | School/College Name and Address | Jammu                                 | Jammu   |  |  |
| Class X Maximum Marks                                | 500.00     | Class X Marks Obtained          | 459.00                                | 459.00  |  |  |
| Class X Percentage                                   | 91,80      |                                 |                                       |         |  |  |
| CLASS XII SCHOOL DETAILS                             |            |                                 |                                       |         |  |  |
| School Name Dummy                                    |            |                                 |                                       |         |  |  |
| Type of School                                       |            | Government                      | Study Medium                          | English |  |  |
| School Address(City/Town/Village) Jammu              |            |                                 |                                       |         |  |  |
| School State Jammu and Kashmir School District JAMMU |            |                                 |                                       |         |  |  |
|                                                      |            |                                 |                                       |         |  |  |

Back to Achievement Details

Update Details

Proceed to Next

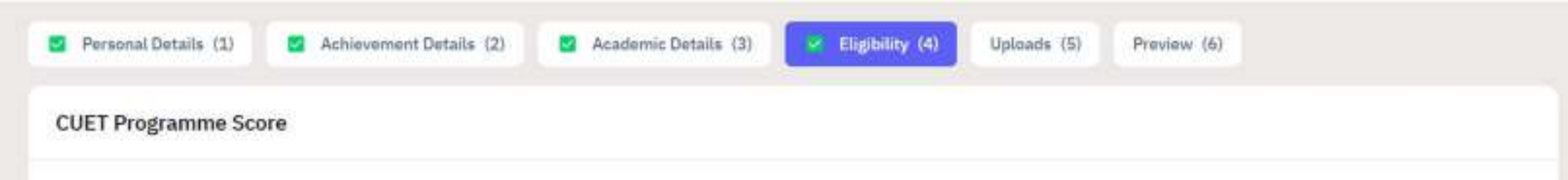

Note: The Eligibility listed below is based on information provided in Personal Section and Academic Details section. The Eligibility are subject to the verfication of documents of applicant. If any information/particulars/documents is found to be incorrect, your admission will be cancelled and penal action as applicable under the law shall be carried out against you.

## **Applicant Details**

| Registration Number                       | 433310000112   |
|-------------------------------------------|----------------|
| Name                                      | Dummy User     |
| Admission Category                        | General        |
| Division                                  | Jammu          |
| PwBD Category                             | Not Applicable |
| Class XII Percentage - Best Five Subjects | 93.00          |
| Class XII Stream                          | SCIENCE-PCBM   |

Note: The Eligibility listed below is based on information provided in Personal Section and Academic Details section. The Eligibility are subject to the vertication of documents of applicant. If any information/particulars/documents is found to be incorrect, your admission will be cancelled and penal action as applicable under the law shall be carried out against you.

### Search to filter...

| S.No. | Programme Information                                                               | Eligibility<br>Qualified | Remarks                                                                                                    |
|-------|-------------------------------------------------------------------------------------|--------------------------|----------------------------------------------------------------------------------------------------|
| 1     | CLUS: Bachelor of Science(Chemistry)<br>Cluster University of Srinagar              | YES                      | (10+2) Passout with Chemistry as one of the subject and, at-least, 45% marks or its equivalent on<br>Grading Scale of respective Boards/Universities (40% marks for Reserved Categories).       |
| 2     | CLUS: Bachelor of Computer Applications(BCA)<br>Cluster University of Srinagar      | 785                      | Required Computer Application/Information Technology/Information open 45% and CAT 40%                                                                                                    |
| 3     | CLUS: Bachelor of Science(Information Technology)<br>Cluster University of Srinagar | 765                      | Required Mathematics with open 45% and CAT 40%                                                                                                    |
| 4     | CLUS: Bachelor of Science(Electronics)<br>Cluster University of Srinagar            | 115                      | Passout in science with Mathematics as Compulsory subject and, at-least, 45% marks or its equivalent<br>on Grading Scale of respective Boards/Universities (40% marks for Reserved Categories). |
| 5     | JU: Bachelor of Science(Computer Applications)<br>University of Jammu               | YES                      | 3U:Candidate should have passed 10+2 Examination or equivalent from a recognised board. Candidates<br>with Computer Science subject shall be preferred.                                         |

Back to Academic Details

Proceed to Next

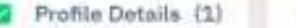

Achievement Details (2)

Academic Details (3)

Eligibility (4)

Uploads (5) Pr

Preview (6)

#### Uploads

Instruction for Uploading Image/Photo of Document, Certificate, Marksheet and Signature

- Digital Photo and Signature are required in .jpg or .jpeg image format.
- File size of digital photo must be within 10kb to 500.00 KB limit.
- Document/Certificate/Marksheet related size of digital photo must be within 10kb to 500.00 KB limit.

If any uploaded document/certificate is in a language other than Hindi or English, a transcript of the same duly attested by a Gazetted officer also to be uploaded.

The uploaded PDF files must NOT be password protected.

Candidates must ensure that clear readable documents are uploaded, the candidate must submit the form after filling complete details.

Candidates whose documents are found to be invalid owing to willful forgery/act of cheating will be debarred from the admission process.

If applicants are willing to upload multiple documents (or documents which are available in multiple pages) to substantiate claim for which a single upload option is available, they can upload the same by merging all the documents as a single PDF File.

| Photo<br>Accepted formats .jpeg .jpg [10 KB - 600.00 KB]                    | Select |
|-----------------------------------------------------------------------------|--------|
| Signature                                                                   | Select |
| Accepted formats jpeg [10 KB - 500.00 KB]                                   | filo   |
| Class X (Scan both marksheet and certificate in a single file and upload)   | Select |
| Accepted formats jpeg jpg.pd/ [10 KB - 500.00 KB]                           | file   |
| Class XII (Scan both marksheet and certificate in a single file and upload) | Select |
| Accepted formats (peg.,pdf [10 KB - 500.00 KB]                              | file   |
| State Domicile Certificate                                                  | Salact |
| Accepted formatic (peg. (pg. pd) [10 KB - 500.00 KB]                        | file   |
| Conduct Certificate (optional)                                              | Select |
| Accepted formats jpeg jpg.pdf [10 KB - 500.00 KB]                           | file   |
| Migration Certificate (optional)                                            | Select |
| Accepted formats (peg .jng .pdf [10 KB - 500.00 KB]                         | file   |

Back to Academic Details

Preview and Submit

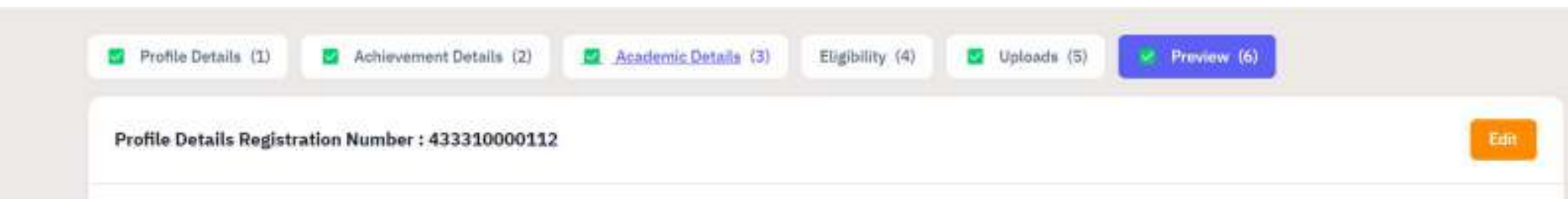

## Declaration

This is an important step. Please ensure that you have verified the profile details for correctness. No modification will be allowed after this step.

Click on "Confirm and Submit" if you are sure to proceed, else click on "Home" to go back to the home page.

- My Date of Birth is 1-January-2001.\*
- My Category is General. Category changes claims will not be entertained in future\*
- My Gender is Male.\*
- My Mother name is KK.\*
- Father's / Guardian's Name OP.\*
- 🔮 My address for correspondence is correct, which is jammu, jammu, jammu, JAMMU, Jammu and Kashmir -180010, India.\*
- I belong to Jammu division.\*
- My PwBD status is Not Applicable.\*
- My Class XII percentage is 93,00%.\*
- I have passed by Class XII SCIENCE-PCBM stream.\*
- I have verified my programme eligibility.\*
- I have read all the guidelines and other related information about the admission.\*
- I Agree That, The candidate who has been punished by the court on charges of moral corruption or violence will not be given admission in any course/class. If after admission, he is punished by the court on charges of moral corruption or violence, then his admission will be canceled by the concerned college/university-campus and it will be mandatory to send written information to the university along with facts as soon as possible.\*
- I Agree That, If any candidate fraudulently takes admission in any class of the university/college, his/her admission can be canceled by the concerned Dean/Principal at any level and it will be mandatory to send the written information to the university as soon as possible.\*
- I Agree That, If a case is pending against a student in the court and he/she has been released on bail, such student can be considered for admission only if he/she qualifies as per the order of the Hon/ble Court.\*

- I Agree That, In the event of a student being detained by the police/administration due to criminal activity, the concerned student will be immediately suspended from the college/university campus for the period of detention and his/her admission will be canceled if punished.\*
- I do hereby declare that all the statement made in the application are true, complete and correct to the best of my knowledge and belief. I am duly aware that in the event of any particulars or information furnished by me is found to be false/incorrect/incomplete or if i am found indulging in some unlawful act at any time during the course period, my candidature is liable to be summarily rejected/cancelled."Additionally undertaking for students whose results are awaited: "I, having been permitted to be provisionally admitted to University hereby undertake to produce the proof of having successfully qualified in the final qualifying examination with requisite percentage of marks if failing. I shall forthwith vacate the seat and shall have no claim for refund of fees already paid."\*
- I have rechecked all the information in the application form and upload fields and no modifications will be allowed after submission.\*

Home

**Confirm and Submit** 

### Profile Submitted successfully.

| Form Status                                                      | Profile View Programmes Eligibility Admission Information My Payments                                                                                                    |                          |  |  |  |  |
|------------------------------------------------------------------|----------------------------------------------------------------------------------------------------|--------------------------|--|--|--|--|
| / Budistation                                                    | ion Portal- 2024-25                                                                                                    |                          |  |  |  |  |
| Fill Profile Details     Apply for Non-CLIET Admissions          | Welcome, Dummy User! View Profile Your Registration N                                                                                                    | lumber is : 433310000112 |  |  |  |  |
| Quick Links                                                      | Registration Number : 433310000112<br>Registered e-mail address : imvenus.sharma@gmail.com<br>Current Bate: 24-04-2024                                                                             |                          |  |  |  |  |
| <ul> <li>My Payments</li> <li>Link/Create ABC Account</li> </ul> | For Admission Information click here Your profile and academic details have been successfully submitted. You can now select your programmes. You have not applied for any programme yet Apply Newl |                          |  |  |  |  |
| <ul> <li>Institutions Website</li> </ul>                         | Programme Applications                                                                                                    |                          |  |  |  |  |

| Welcome, Dummy User! Vie                                                                  | ew Profile                                       |                           | Your <u>Registration</u> | Number is : 433310000112 |
|-------------------------------------------------------------------------------------------|--------------------------------------------------|---------------------------|--------------------------|--------------------------|
| Registration Number : 43<br>Registered e-mail addres<br>Current Date: 24-04-202           | 33310000112<br>s : imvenus.sharma@gmail.com<br>4 |                           |                          |                          |
| For Admission Info<br>Your profile and academic detai<br>You have not applied for any pro | rmation click here                               | ed. You can now select yo | our programmes.          |                          |
| Programme Applications                                                                    |                                                  |                           |                          |                          |
| FORM NUMBER                                                                               | PROGRAMME                                        | STATUS                    | ACTION                   | RECEIPTS                 |
| You have not applied for                                                                  | any programme yet Apply No                       | we!                       |                          |                          |
|                                                                                           |                                                  |                           |                          |                          |

## Programme Selection (1) Preview (2) Paymenta (3)

| Select the Programme you want to apply |         |
|----------------------------------------|---------|
| University                             |         |
| Select                                 | ~       |
| College                                |         |
| Select                                 | × ×     |
| Programme Level                        |         |
| Select                                 | *       |
| Programme                              |         |
| Select                                 | × v     |
|                                        |         |
| Home                                   | Proceed |

| rogramme Selection | (1) Preview | (2) Payments (3) |
|--------------------|-------------|------------------|
|--------------------|-------------|------------------|

### Select the Programme you want to apply

### University

University of Jammu

### College

Institute of Music And Fine Arts IMFA University of Jammu

### Programme Level

| BACHELOR (Under-Graduate Programmes) |
|--------------------------------------|
|--------------------------------------|

#### Programme

| JU: Bachelor of Arts & Humanities With Major in Music | × | • | - |
|-------------------------------------------------------|---|---|---|
|-------------------------------------------------------|---|---|---|

×

X +

\*

Home

You have started application for the programme JU: Bachelor of Arts & Humanities With Major in Music.

| Status            |
|-------------------|
| Not Submitted     |
| Preview and Submi |
|                   |

#### JU: Bachelor of Arts & Humanities With Major in Music

Programme Selection (1) & Preview (2)

Preview

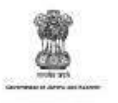

J&K (UT) Higher Education Department, Undergraduate Admission Portal JU: Bachelor of Arts & Humanities With Major in Music

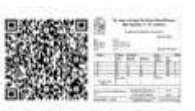

Programme : JU: Bachelor of Arts & Humanities With Major in Music

College : JU-IMFA: Institute of Music And Fine Arts IMFA University of Jammu

University: JU: University of Jammu

Application Status : Not Submitted

| PERSONAL DETAILS                                                                   |                                                                                |
|------------------------------------------------------------------------------------|--------------------------------------------------------------------------------|
| Full Name of the Applicant : RAHUL SHARMA                                          | Gender : Male                                                                  |
| Date of Birth : 1 January 2006<br>Age as on : Jul 1, 2023: 17 Years 6 Month 0 Days | Social Category : General<br>Reservation Category for Seat Allocation: General |

| DOCUMENT                                                                    | UPLOAD STATUS |
|-----------------------------------------------------------------------------|---------------|
| Photo                                                                       | Uploaded      |
| Signature                                                                   | Uploaded      |
| Conduct Certificate                                                         | Uploaded      |
| Migration Certificate                                                       | Uploaded      |
| Class X (Scan both marksheet and certificate in a single file and upload)   | Uploaded      |
| Class XII (Scan both marksheet and certificate in a single file and upload) | Uploaded      |

#### Form Declaration

"I do hereby declare that all the statement made in the application are true, complete and correct to the best of my knowledge and belief. I am duly aware that in the event of any particulars or information furnished by me is found to be false/incorrect/incomplete or if I am found indulging in some unlawful act at any time during the course period, my candidature is liable to be summarily rejected/cancelled."Additionally undertaking for students whose results are awaited: "I, having been permitted to be provisionally admitted to University hereby undertake to produce the proof of having successfully qualified in the final qualifying examination with requisite percentage of marks if failing, I shall forthwith vacate the seat and shall have no claim for refund of fees already paid."

| -  | -   |        |      |     |
|----|-----|--------|------|-----|
| 1  |     | e pris | - TR | 100 |
| 12 | 1.1 | - 14   | - 1  | - 2 |
| -  |     |        | - D  |     |

Previous

Submit

| 312 Ascheller | of Arts & A | Contraction V | 11th Piniet in | Wattin. |
|---------------|-------------|---------------|----------------|---------|
|               |             |               |                |         |

Programme information [11] [147] Prevalent [25]

#### Verify Dottalle

| New           | (Millionia)                                                                                                    |
|---------------|----------------------------------------------------------------------------------------------------|
| Receive:      |                                                                                                    |
| Earspeg       |                                                                                                    |
| Piel Category | And Australian Control of Control of Control |
| Preparate     | The Residue of Grad Residence (Residence) Residence (Residence)                                                                                                    |
| Estage        | The SMR And And A Street And The And The And The Street And The Street                                                                                                    |

VERIFY THE DETAILS BY ELECHING ON THE CHECKBOKES

My name a Stand, Southers.

Site base of Work is 1-Streamy-3004

Why Category is General, Category changes parent without be executived in hitsey.

The party Constituent in Security

Diet, Starber narfel it sant.

EFattief 's (Gassedlants Matry hatte.

• Hy address to correspondence is correct, which is not an junctus. 201000, January and Kellerin Galderin, India.

Chave make control for information in the additional form and administration.

There was all marginized was and only what all the marine about the advintage.

Chapter That, This could share a fact task parallelist by the court or chapter of more compares in the second set and be given administry that provide the If the administry tasks of the court of the court of the second set of the second set of

If Agree That, If any condition foundation to be address of a syn cable of the university to the submitted for the condition can be considered to the condition of any even and the winter information to the university as form as parallele.

I spree That. It is case in percent of page out a student in the chain and bejute that here released on this, such madeir can be minute editor accounts only if beyone

publikes as play the order of the incruise Court.

If a gree Third between it a source of the percent of the policy of the policy of the control of the control of the policy of the policy of

• Lab hereing decises that all the statement made in the contralizion on two, complexized contralizion the period of your control being on the statement of the two events of the statement of the period of the statement of the statement of th

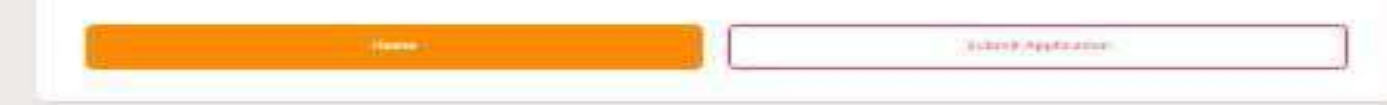

| Your application has been successfully received.                                               |                                                                                                    | ×                |
|------------------------------------------------------------------------------------------------|----------------------------------------------------------------------------------------------------|------------------|
| Form Status                                                                                    | Profile View Programmes Eligibility Admission Information My Payments                                                                                   |                  |
| J Redistration                                                                                 |                                                                                                    | J&K (UT) Hi      |
| Apply for Non-CUET Admissions                                                                  | Welcome, Rahul Sharma! View Profile Your <u>Registration Number</u>                                                                                     | is: 433310000101 |
| Quick Links                                                                                    | Registration Number : 433310000101<br>Registered e-mail address : prof.sharma.rahul@gmail.com<br>Current Date: 03-05-2024                               |                  |
| <ul> <li>My Payments</li> <li>Link/Create ABC Account</li> <li>Institutions Website</li> </ul> | For Admission Information click here Your profile and academic details have been successfully submitted. You can now select your programmes. Apply Now! |                  |
|                                                                                                | Programme Applications                                                                                                    |                  |

| FORM NUMBER       | PROGRAMME                                                                                                    | STATUS        | ACTION             | RECEIPTS |
|-------------------|----------------------------------------------------------------------------------------------------|---------------|--------------------|----------|
| TEMP3 [Temporary] | University: JU: University of Jammu<br>College: Government Degree College Purmandal<br>Programme: JU:Bachelor of Social and Behavioural Science With Major in Political Science | Not Submitted | Submit Application |          |

### Apply Now!

• Candidates are advised to fill maximum choices of multiple colleges.

Programme Applications

• Candidates are advised to properly submit the application form and take the printouts by clicking Print Form Button.

| FORM NUMBER       | PROGRAMME                                                                                                    | STATUS                | ACTION             | RECEIPTS   |
|-------------------|----------------------------------------------------------------------------------------------------|-----------------------|--------------------|------------|
| TEMP3 [Temporary] | University: JU: University of Jammu<br>College: Government Degree College Purmandal<br>Programme: JU:Bachelor of Social and Behavioural Science With Major in Political Science | Nex Schmitten         | Submit Application |            |
| TEMP4 [Temporary] | University: JU: University of Jammu<br>College: Institute of Music And Fine Arts IMFA University of Jammu<br>Programme: JU:Bachelor of Performance Arts With Major in Violin    | Next St Annihited     | Submit Application |            |
| TEMP5 [Temporary] | University; JU: University of Jammu<br>College: Institute of Music And Fine Arts IMFA University of Jammu<br>Programme: JU:Bachelor of Performance Arta With Major in Tabla     | Not Schmitted         | Submit Application |            |
| JK000001          | University: CLUS: Cluster University of Srinagar<br>College: Amar Singh College Srinagar<br>Programme: CLUS: Bachelor of Arts Arabic (Hons)                                     | Application Submitted |                    | Print Form |
| ЭК000006          | University: JU: University of Jammu<br>College: Institute of Music And Fine Arts IMFA University of Jammu<br>Programme: JU: Bachelor of Arts & Humanities With Major in Music   | Application Submitted |                    | Print Form |
| 3K000007          | University: JU: University of Jammu<br>College: Institute of Music And Fine Arts IMFA University of Jammu<br>Programme: JU:Bachelor of Performance Arta With Major in Sitar     | Application Submitted |                    | Print Form |

\* Candidate can submit the admission fee through my payment option, after the verification of the documents by the college committee.